お得意様各位

令和4年2月1日
株式会社 タテムラシステムサービス課
福生市牛浜104

System-V

所得税・贈与税申告書・財産債務調書・届出書・電子申告等プログラムのネット更新について

拝啓 時下ますますご清栄のこととお慶び申し上げます。平素は格別のお取引を賜り誠にあり がとうございます。

お待たせしておりました、令和3年分所得税確定申告書、個人決算書、財産債務調書、贈与税 申告書、届出書セット、電子申告プログラムが完成しましたのでお知らせします。 つきましては同封の資料を参照に更新作業を行って頂きますようお願い申し上げます。

\*\*\* ネット更新は、令和4年2月2日(水) 10:00 より可能です \*\*\*

※昨年よりお知らせしていたとおり、令和3年4月1日以後更新するプログラムは白紙印刷 のみの対応となりました。今回更新プログラムの印刷メニュー内において官製用紙指定 はなくなっております。ご了承願います。

【保守会員様限定】確定申告特別電話サポートを行います。 休日特別電話サポート:3月5日(土) 3月12日(土) 9:00~17:00 電話サポート 回線:保守会員様専用フリーダイヤル

\*\*一般回線は通常受付時間・弊社カレンダーどおり\*\*

※確定申告時期のサポート体制のため、確定申告以外の障害等対応は翌営業日以降となります。 あらかじめご了承いただきますようお願い申し上げます。

今後とも倍旧のお引き立ての程、宜しくお願い申し上げます。

\_ 送付資料目次

※改正保守のご加入(未納含む)およびご注文にもとづき、以下の内容を同封しております。

送付プログラム

プログラムの送付はございません。ネット更新をお願いします。

取扱説明書

https://www.ss.tatemura.com/ より確認できます。 ※ご注文いただいたお客様(有料) へはご注文冊数を同封しております。

#### 案内資料

- ・ System-Vネット更新作業手順 及びバージョン一覧 ・・・・・・1~2
- マルチウィンドウ端末(V-5.16) インストール方法
   ・・・・・・3~5
   (マルチウィンドウ端末V-5.16は令和3年6月更新のものです。未更新端末のみ作業が必要です。)
- ・ 電子申告 環境設定インストール方法 ・・・・・・・・・・・・・・・6~8
- ・ 個人申告関連プログラム 変更内容追記・注意事項 ・・・・・・9~10

- 送付内容のお問い合わせ先 -

送付内容に関するお問い合わせにつきましては、サービス課までご連絡くださいます ようお願いします。 尚、保守にご加入のお客様はフリーダイヤルをご利用ください。 TEL 042-553-5311(AM10:00~12:00 PM1:00~3:30) FAX 042-553-9901

敬具

System-V ネット更新作業手順

プログラム等のネット更新をご希望のお客様には、弊社システムに更新があった場合マルチ ウィンドウ端末起動時に以下のメッセージを表示するようになっております。

> プログラム更新 ○○個のファイルが新しくなっています 1000番の4で更新できます \*\*\* 以上を読んだら Enter を押してください \*\*\*

また、同時に更新内容につきましては、あらかじめご登録いただいているメールアドレスに 更新のお知らせを送信します。

上記メッセージを表示した場合、System-Vの更新(サーバー側)及び電子の環境更新(各端末側) がございますので、以下の作業手順に従って更新作業を行ってください。

サーバーの更新方法

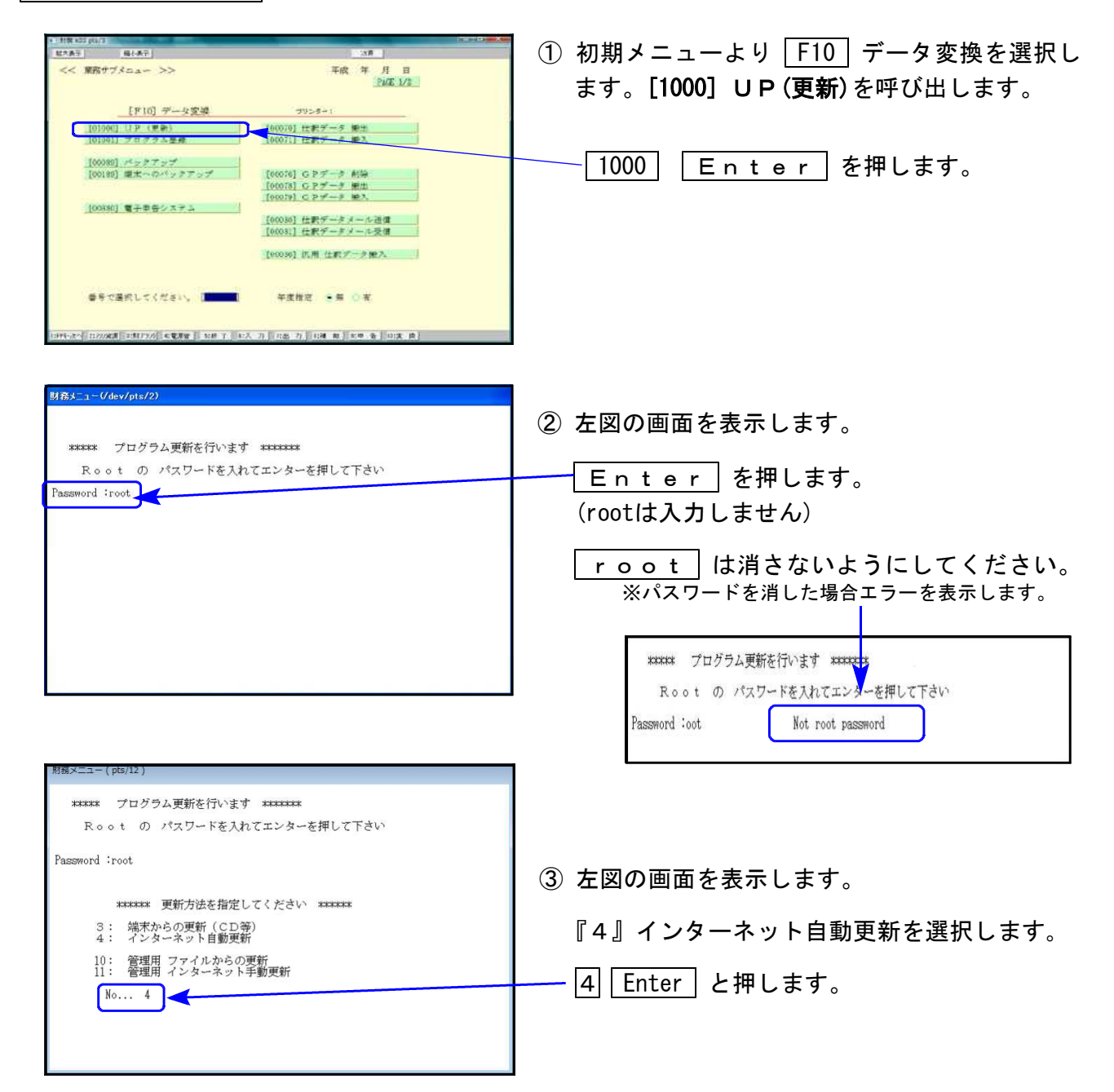

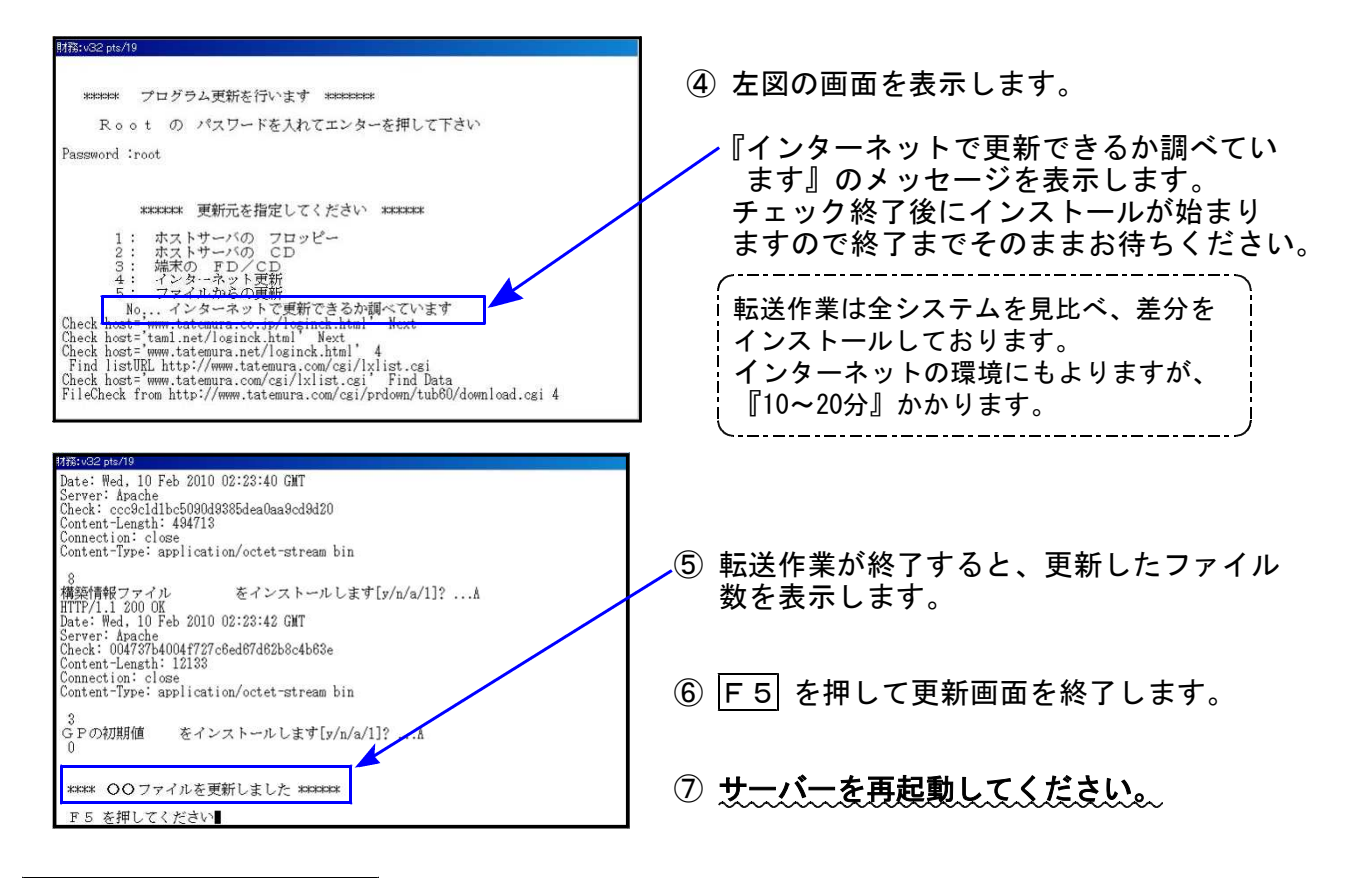

転送後のバージョン確認

下記のプログラムは F9 (申告・個人・分析)・ F10 (データ変換) に表示します。

| PG番号 | プログラム名   | HD-VER | 備考                                                                            |
|------|----------|--------|-------------------------------------------------------------------------------|
| 1100 | GP申告情報登録 | V-6.07 | 届出書の新表への転記に対応しました                                                             |
| 97   | GP年度更新   | V-6.10 |                                                                               |
| 320  | 個人決算書    | V-6.20 | ・様式の「印」削除に対応しました ※官製用紙印刷対応終了<br>・不動産所得用付表が追加となりました                            |
| 330  | 所得税確定申告書 | V-6.20 | 令和3年の改正に対応しました ※官製用紙印刷対応終了                                                    |
| 340  | 財産債務調書   | V-6.20 | 様式の「印」「押印」削除に対応しました<br>※官製用紙印刷対応終了                                            |
| 520  | 贈与税申告書   | V-6.20 | <ul> <li>・令和3年の改正に対応しました ※官製用紙印刷対応終了</li> <li>・不動産番号等の明細書が追加となりました</li> </ul> |
| 1110 | 届出書セット   | V-6.30 | 退職所得申告書、電子帳簿保存法関係の届出書において<br>令和4年1月1日以後使用の様式に対応しました                           |
| 880  | 電子申告     | V-6.15 | 令和3年分個人用申告に対応しました                                                             |

※マルチウィンドウ端末がV-5.16に更新となっています。V-5.15以前の端末においてはマルチウィンドウ端末の更新を行ってください。(P.3~P.5)
 ※電子申告をご利用のコンピュータにおきましては、電子申告環境設定インストールも行ってください。(P.6~8)

《Windows 10/8》 ~ 各端末で確認を行ってください~ 22.02 マルチウィンドウ端末(V-5.16)インストール方法 ※既にVer5.16に更新済の場合、作業不要※

Ver5.16への更新を行います。既に更新しているコンピュータにつきましては作業不要です。

| EHOST: sta02 マルチWin電末 接続中<br>ア(ME) ホスト選択(2) オブラョン(2)                                                                                                    |                                                                            |
|----------------------------------------------------------------------------------------------------|----------------------------------------------------------------------------|
| ■ MEvopern – D X                                                                                                    | ● 回面石上の「ヘルフ」をクリックしま                                                        |
| 取水素元     国・表元       <     第四メインメニュー(F4.26)       >>     令和1000年100月100日       _     ブログラム群艇択メニュー       _     ブログラム群艇択メニュー       _     ブログラム群艇択メニュー       _     ブログラム群艇択メニュー       _     「日日日日日日日日日日日日日日日日日日日日日日日日日日日日日日日日日日日日 | y。<br>「バージョン情報」をクリックします。<br>↓<br>「V-5.16」なら作業不要です。<br>V-5.15以下の場合は作業が必要です。 |
| [F 6] 補助機要等(財務)<br>[F 7] 補助機要等(財務)                                                                                                    | マルチウィンドウス端末 ×                                                              |
| [Fi0] データ変換・管理 (使新&バックアップ)<br>[F10] データ変換・管理 (更新&バックアップ)<br>番号で選択してください。[ 550] 年度指定 ●無 ○有<br>10FV:水(1:22/成別 1:87/72) 4*意理 5:67 1:1入 力 7:出 力 1:2 点 1:12 点                                                                      | V-5.15<br>[67766:67766]<br>Copyright (c) Tatemura Co. Ltd. 1997            |
|                                                                                                    | OK                                                                         |

● マルチウィンドウ端末のバージョン確認方法 ●

● インストール方法 ●

- ・インストールを行う際は、全てのプログラムを終了してください。(マルチウィンドウ端末 も閉じてください。)終了せずインストールを行うとプログラムが正常に動作しません。
- ・下記に沿って各端末機でインストール作業を行ってください。

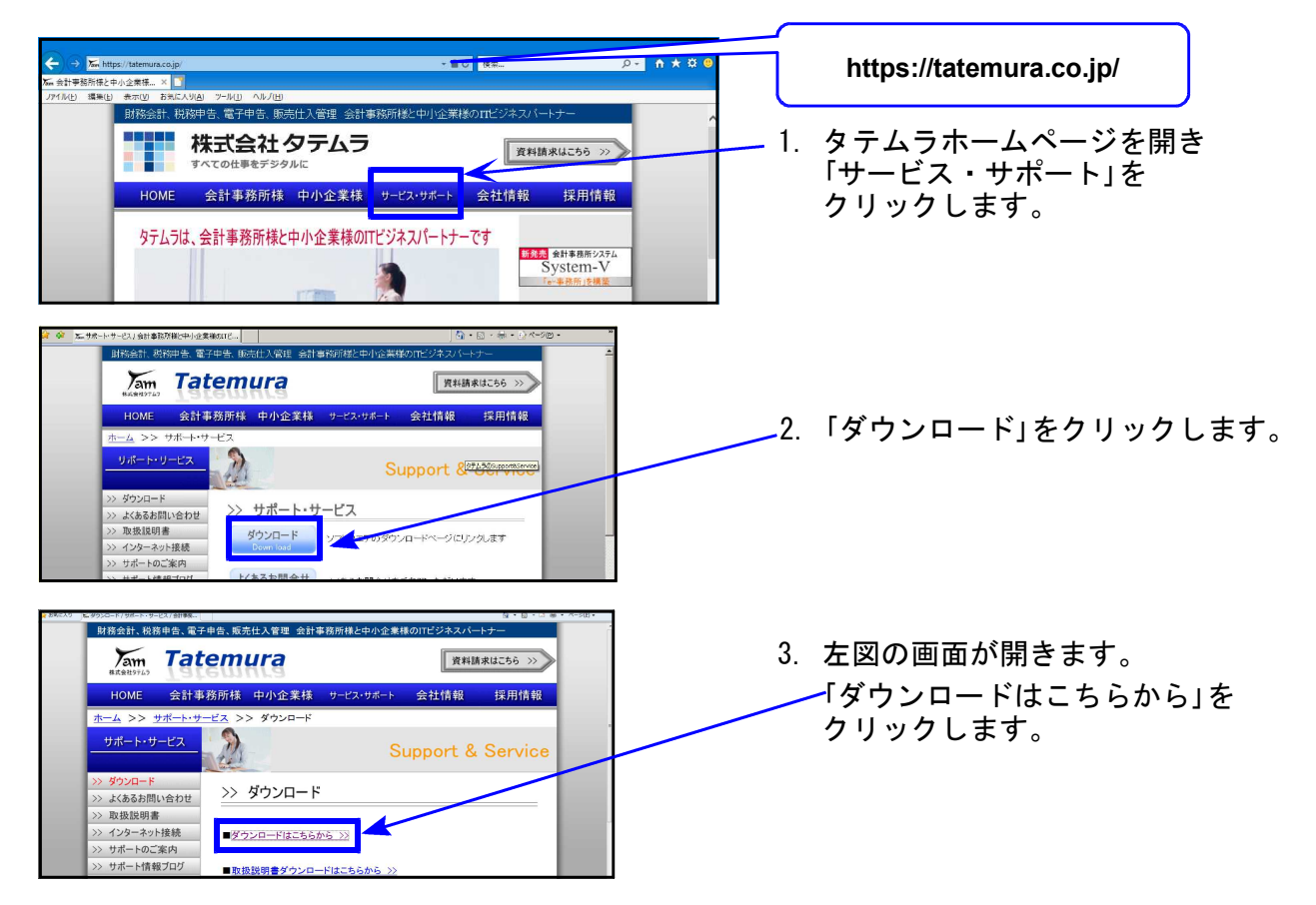

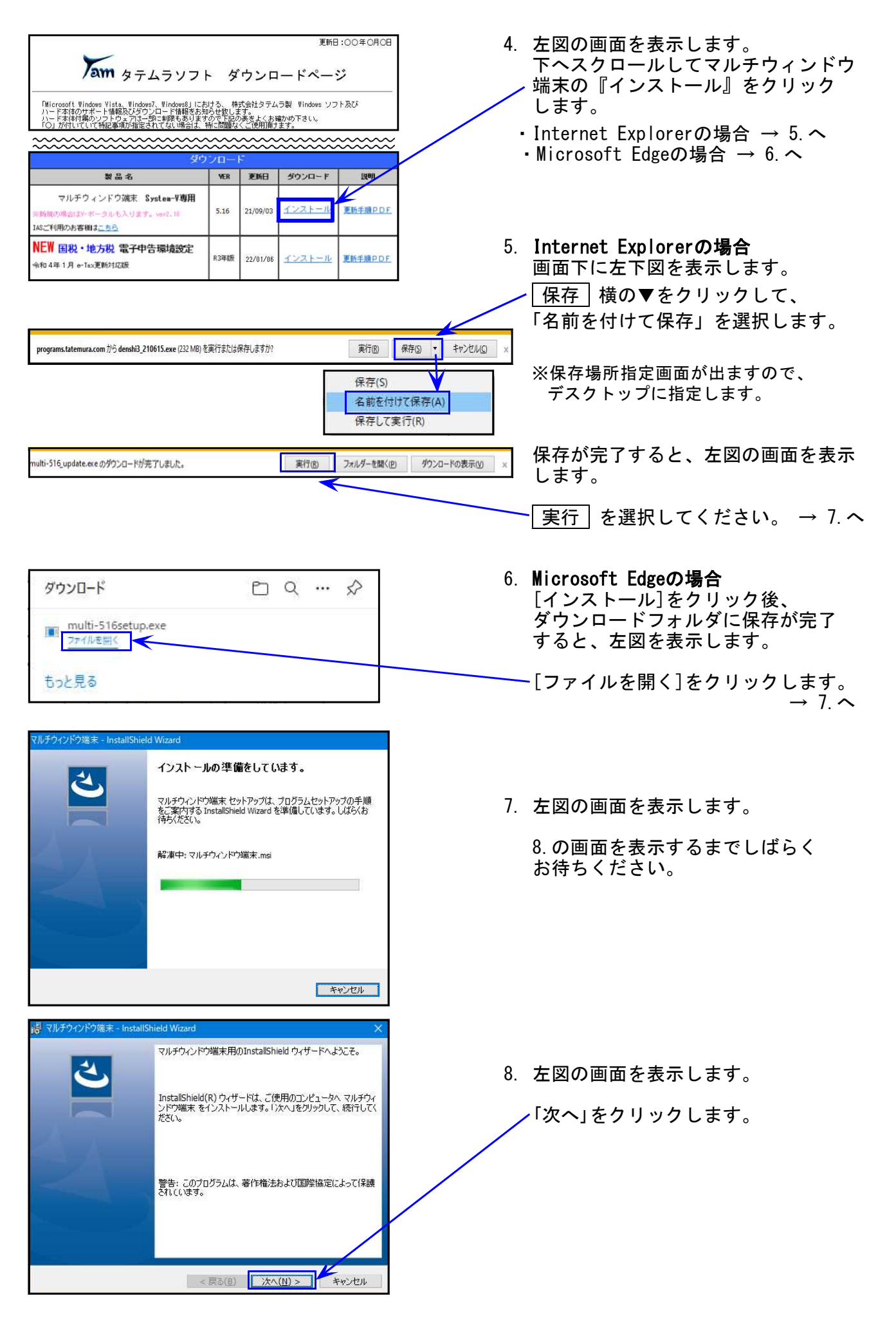

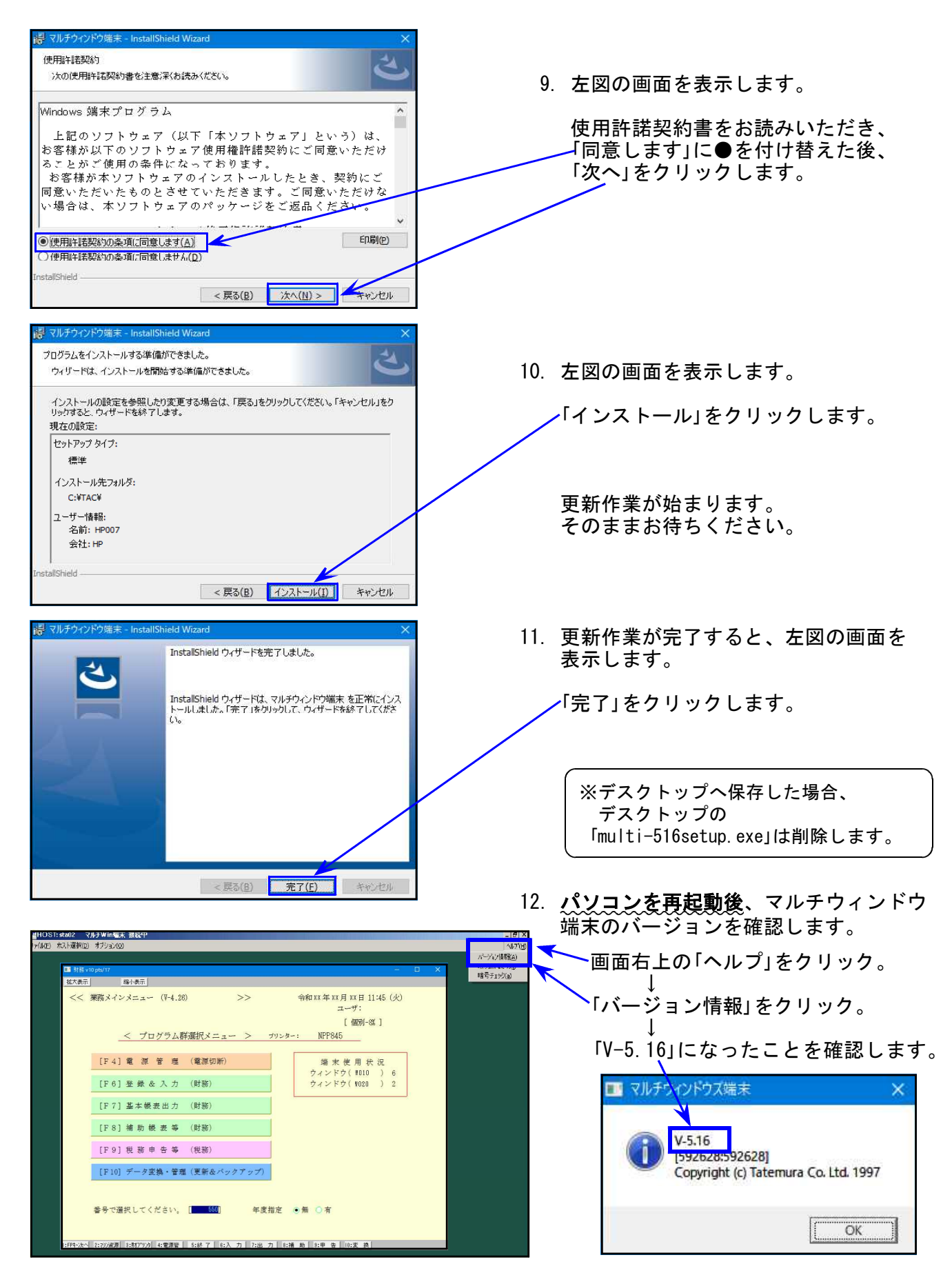

● 電子申告を行っていないパソコンの場合⇒更新作業は以上で終わりです。

● 電子申告ご利用のパソコンの場合
 ⇒「電子申告環境設定」インストールも引き続き行ってください。

## 《 Windows 10/8 》 電子申告 環境設定インストール方法 ※電子申告をご利用のコンピュータでのみ作業を行ってください※ 22.02

- ・インストールを行う際は、全てのプログラムを終了してください。(マルチウィンドウ端末 も閉じます。)終了せずインストールを行うとプログラムが正常に動作しません。
- 下記に沿って各端末機でインストール作業を行ってください。

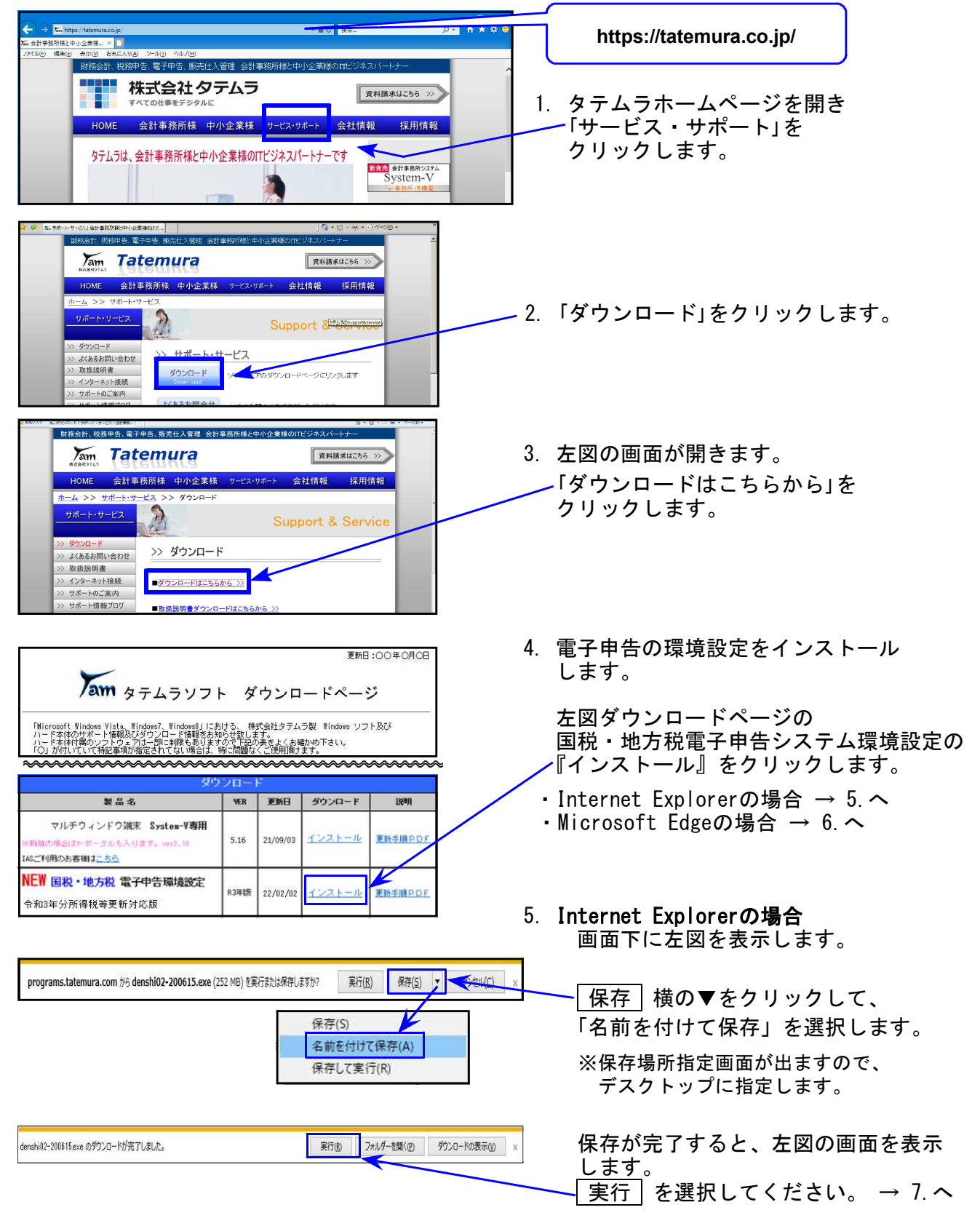

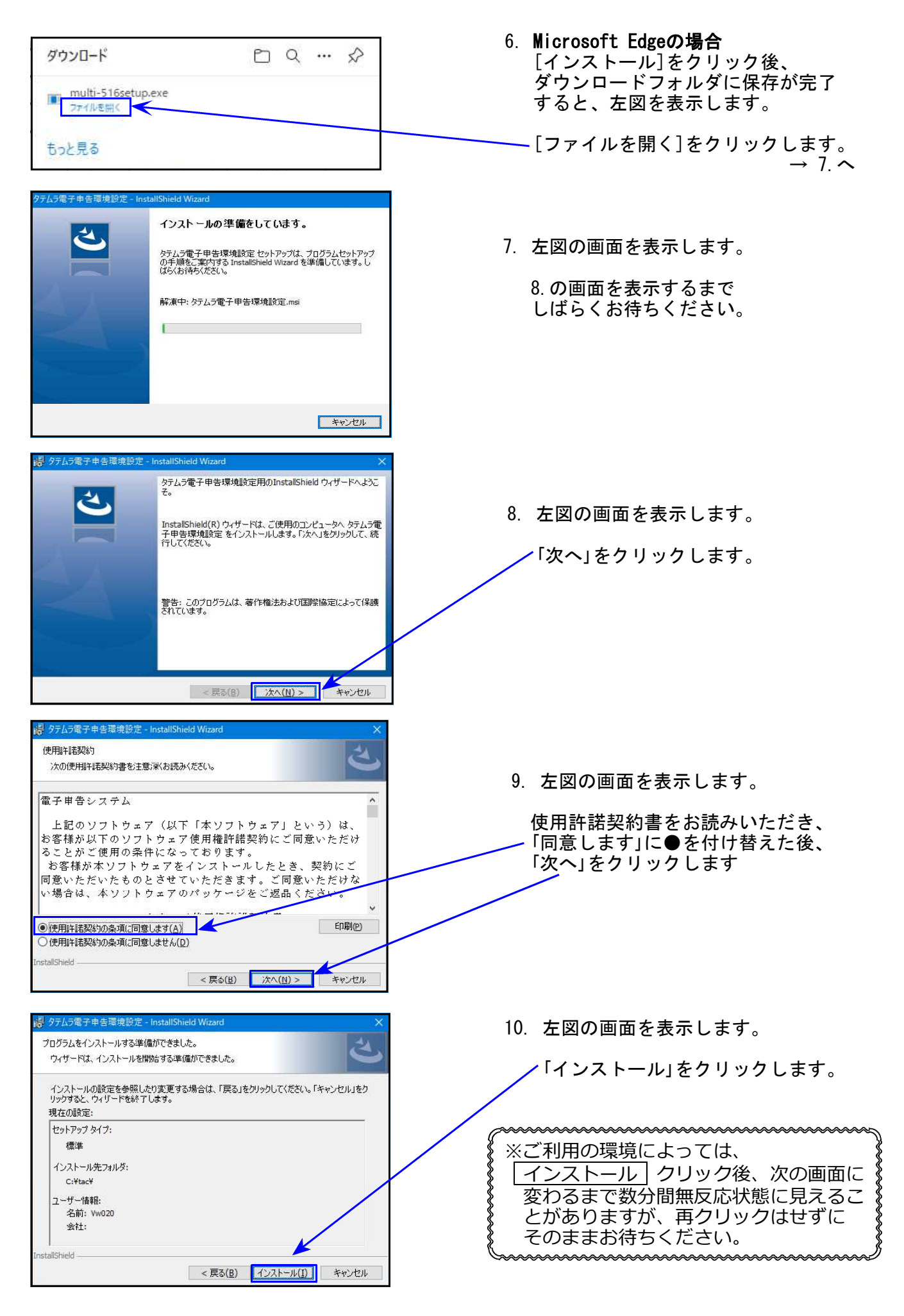

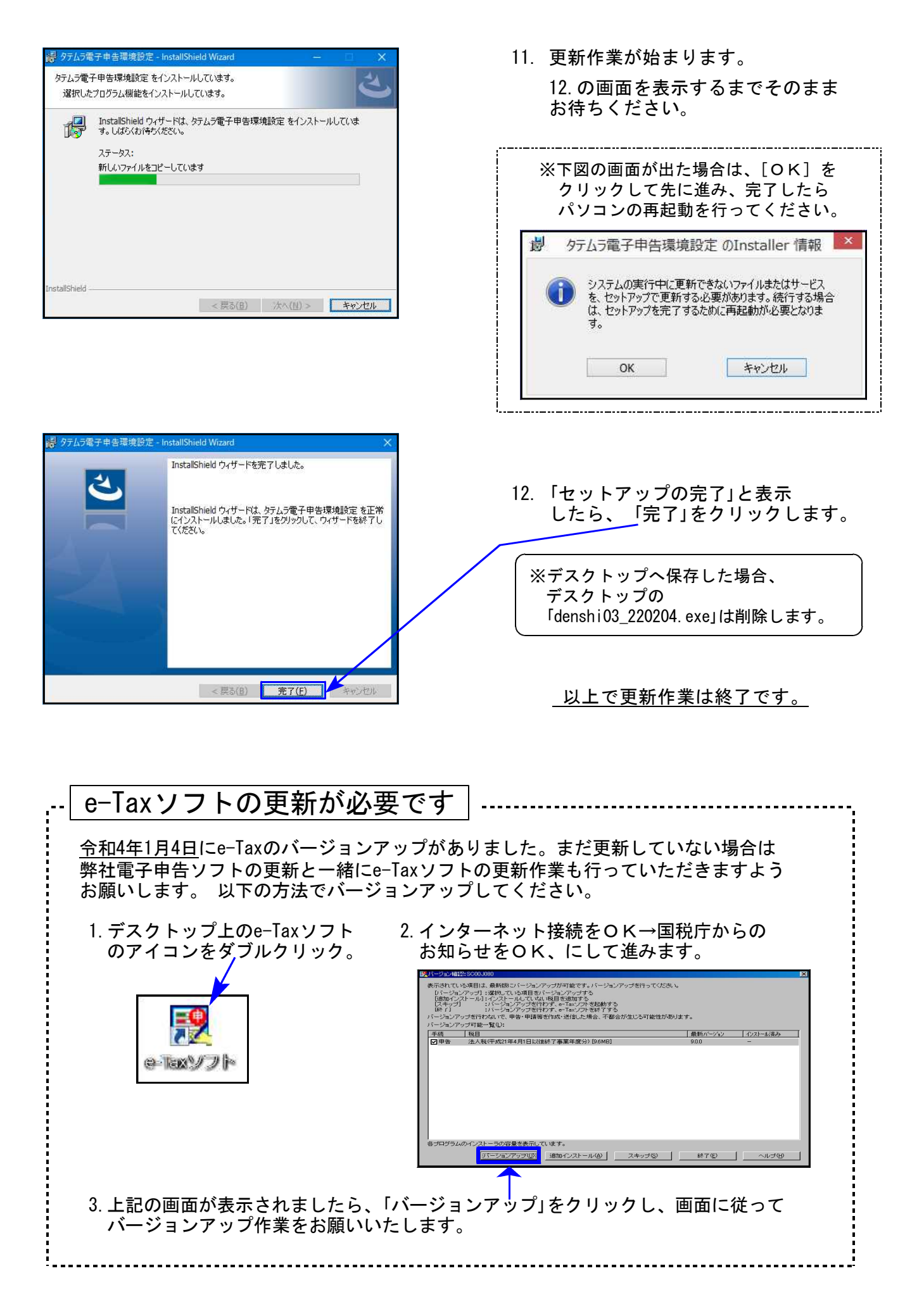

# 個人申告関連プログラム 変更内容追記・注意事項

令和3年版の改正内容につきましては、前回送付した令和4年1月5日付案内文の変更内容を ご確認下さい。その他の変更点及び注意事項について、以下に追記します。

#### 個人登録の「年分」について

GP申告情報登録の個人登録にある「年分」の元号自動変換は<u>平成31年限定</u>です。 令和対応の際、令和変換作業がもれてしまって平成31年のまま年度更新してきたデータの場合、 年分表示が平成のままになっています。

| マイナン                                       | いー用アータ搬出                      | 転 記 税理士登                        | 録即刷       |  |  |  |  |  |  |  |  |
|--------------------------------------------|-------------------------------|---------------------------------|-----------|--|--|--|--|--|--|--|--|
| ב- <del>ז</del> "-ש-א": 141                | ユーザ名: 東京 太良                   | ₿                               |           |  |  |  |  |  |  |  |  |
| ● 個人登録 「※」は電子申告必須項目なので電子申告する場合は必ず入力してください。 |                               |                                 |           |  |  |  |  |  |  |  |  |
| 事業年度 💥                                     | <mark>令和</mark> 3年1月1日~       | <mark>/ 令和 3年 12月 31日</mark>    | 年分※ 平成33年 |  |  |  |  |  |  |  |  |
| 課税期間※(消費税)                                 | <mark>令和 3 年</mark> 1 月 1 日 ~ | <mark>     令和 3年</mark> 12月 31日 | 当期月数 12   |  |  |  |  |  |  |  |  |

個人決算書や確定申告書の年分が「平成」で表示される場合は、各プログラムからGP申告情報 登録を開いて「令和」に変更してください。

【例)確定申告書】10:基本情報登録→[8:GP申告]ボタン→GP申告情報登録画面を表示 「令和」に訂正

#### [330] 所得税確定申告書システム

本人の雑所得(公的年金)の所得金額算出 配偶者、扶養者の各控除額算出

の必須条件に生年月日を追加しました。

※氏名・生年月日は必ず入力してください※

令和2年以前プログラム:氏名データあり (生年月日の入力がなくても算出)

主年月日の人力がなくしも昇山

令和3年分プログラム:氏名と生年月日、両方のデータあり (いずれかがない場合は算出しない)

| 行   | ¥前得(公的年金等) |                            |        |          |          |      |       |     |    |    |  |  |  |  |
|-----|------------|----------------------------|--------|----------|----------|------|-------|-----|----|----|--|--|--|--|
| No. | 種目         | 支払者の「名称」及び<br>「法人番号又は所在地」等 | 収      | 入        | 金        | 客頁   | 源县    | 泉 徴 | 収利 | 总額 |  |  |  |  |
| 1   |            |                            |        |          |          | 円    | 内<br> |     |    | 円  |  |  |  |  |
|     |            |                            |        | 2,       | 000,     | 000  |       |     |    |    |  |  |  |  |
|     |            | .a. ≡4                     | [#]    |          |          |      |       |     |    |    |  |  |  |  |
|     |            | T II                       |        | 2,       | 000,     | 000  |       |     |    |    |  |  |  |  |
|     |            |                            | 公所行    | )<br>得金割 | 年<br>貢計貨 | 金    | 所     | 得   | 金  | 客頁 |  |  |  |  |
|     |            |                            | [53] 4 | 公的年      | 金以外      | (参考) | [7]   |     |    |    |  |  |  |  |
|     |            |                            |        | 4,       | 297,     | 776  |       |     |    |    |  |  |  |  |

特に、年度更新しているデータで 生年月日が入力されていない場合、 今までとは異なり所得金額や控除額 を算出しませんので、ご注意ください。

|          |                                              |         |           |   |                                       |           |              |          |     |            |        |          |                 |         |    | _   |                   |
|----------|----------------------------------------------|---------|-----------|---|---------------------------------------|-----------|--------------|----------|-----|------------|--------|----------|-----------------|---------|----|-----|-------------------|
|          | ※生年月日を必ず入力してください。 配偶者(特別)控除・扶養控除 給与収入金額 (参考) |         |           |   |                                       |           |              |          | 滇   |            |        | 配控       | 偶者(特別)<br>除額確認表 |         |    |     |                   |
|          | 配俚                                           | 配偶者氏名   | 生年月       | ∃ | 障害者区                                  |           | 同居/別居        | 国外<br>国外 | 居住  | 調整         | 所得金額   |          | 配偶者控除額          |         | 額  |     | 控除外<br>同 1<br>生 計 |
|          | iēn<br>者                                     | 東京 登美子  | •         | • | <ul> <li>手該当</li> <li>特別障害</li> </ul> | 障害        | • •          |          |     |            | 0      |          | 配偶者             | 禺者特别控除額 |    |     |                   |
| 行<br>No. |                                              | 扶養親族の氏名 | 続柄        |   | 生年月日                                  |           | 障害者区分同       |          | 同居/ | 同居/別居 区分 - |        | 国外<br>国外 | 居住<br> 年調       | 16歳     | 調整 | 控除額 |                   |
| 1        |                                              | 東京 一子   | 続<br>柄 長女 |   |                                       | ●非<br>○特別 | 該当 ○四<br>別障害 | 書        | ۲   | 0          | 区<br>分 |          |                 |         |    | 万円  |                   |

### [880] 電子申告システム

[880] 電子申告システム起動時に内部チェック処理を追加したことにより、一瞬計算 がかかるような動きをすることがありますが問題ございません。ご承知おき願います。

1.「加算税の電子通知(e-Taxによる通知)希望」チェック欄の変換を追加しました。

法人税・消費税申告書と同じく、所得税確定申告書・贈与税申告書においても令和4年1月受付 開始分より、加算税電子通知希望欄が追加となりました。

[330]所得税確定申告書・・・[10]基本情報登録画面の最後 [520]贈与税申告書 ・・・・第一表の入力画面の最後 C チェック欄を追加しています。

【電子申告用】この申告書に係る通知等がある場合、e-Taxによる通知を希望します。 ( ) 加算税) 4:抹 消 5:終 了 7:演 算 8:GP申告

希望する場合、ここにチェックを付けることにより電子変換に反映されます。

2. [贈与税申告書]

第三表(修正申告用):現時点において令和3年分修正申告は受付されません。 国税庁の受付が開始される時に合わせての対応となります。